# [M030]

# Star Net 連絡・通知のテンプレート作成マニュアル

**対象者:**職員、教員

目的:テンプレートを作成し、連絡・通知の作成作業時間を削減する。

#### 目次

| 1. | テンプレートを作成する | 2 |
|----|-------------|---|
| 2. | テンプレートの使い方  | 6 |

## 1. テンプレートを作成する

(1) Star Net にアクセスします。

https://starnet.meisei-u.ac.jp/

(2) 画面上部メニューにある「連絡・通知」をクリックします。(アイコン配置位置には個人差があります。)

| です。<br>INSUITE. 位<br>情報更新 | <ul> <li></li></ul> | 🛃 ライブラ!<br>Q 統合検: |
|---------------------------|---------------------|-------------------|
| <u></u> へ メイン             | /ポータル 学苑共通          | 日野校共通(情報発信・広報ボー)  |

(3) 画面左側メニュー [グループ設定] 欄にある「テンプレート設定」をクリックします。

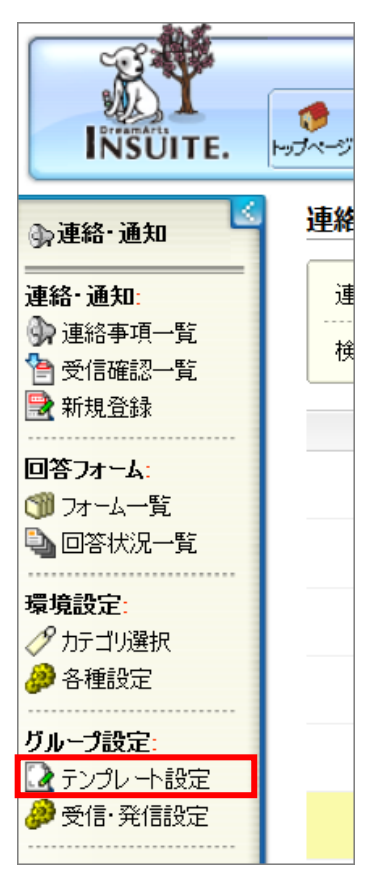

(4) [オーナー権限グループ]のプルダウン(ドロップダウンリスト)から、ご自身が所属する部署名称を 選択し「追加」ボタンをクリックします。

| テンプレート作成    |                          |               |
|-------------|--------------------------|---------------|
| オーナー権限グループ: | [G] 情報システムユニット 情報システムチーム | ~             |
|             | テンプレート一覧                 | [登録順] [タイトル順] |
|             |                          | ~             |
| 追加編集        | 削除コピー                    |               |

(5) [開示範囲]を「設定」ボタンから設定します。開示範囲は3パターン設定が可能です。

| テンプレート作成 |            |    |       |    | [ユーザ: 🔓 |    |
|----------|------------|----|-------|----|---------|----|
|          | 範囲1        |    | 範囲2   |    | 範囲3     |    |
|          | 圓明星学苑+出向先≥ | 設定 |       | 設定 |         | 設定 |
|          | 条件1        |    | 条件2   |    | 条件3     |    |
| 開示蛔囲     |            | 設定 |       | 設定 |         | 設定 |
|          | 追加ユーザ      |    | 除外ユーザ |    | 管理グループ  |    |
|          |            | 設定 |       | 設定 |         |    |
|          |            |    | I     |    | 1       |    |

※範囲のみの設定でも問題はありませんが、下記のように細かく設定することも可能です。

■例

範囲: <日野校>
条件1:ユニットリーダー、チームリーダー、マネージャー、課長補佐
追加ユーザ:範囲にも条件にも当てはまらないユーザを選択
役職から
ピックアップ

#### [M030]

(6) [記事種別の選択] プルダウン(ドロップダウンリスト)から該当するものを選択します。

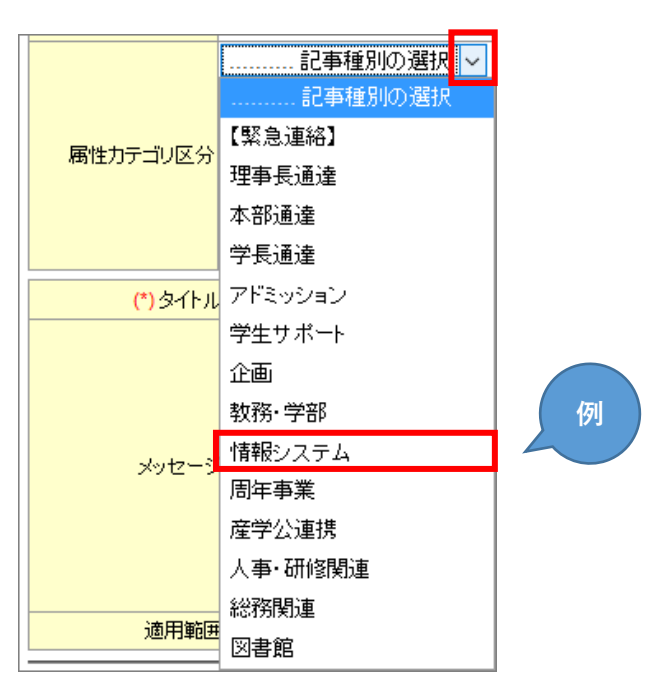

(7) 今回作成しているテンプレートの内容に該当する属性カテゴリ区分を選び、「**追加**」ボタンをクリック します。複数選択可能です。

|          | 1                                    |   |       | I       |   |
|----------|--------------------------------------|---|-------|---------|---|
|          | 情報システム 🗸 🗸                           |   |       |         |   |
|          | メンテナンス                               | ^ |       | メンテナンス  | ^ |
|          | クルーフリエ/<br> 埼宝 必开                    |   | 追 加>> | クルーフリエバ |   |
| 属性力テゴリ区分 | '''''''''''''''''''''''''''''''''''' |   |       |         |   |
|          | 2年春  友  日<br> セキュリテッ! 唐祝             |   |       |         |   |
|          | 日星IMS                                |   | すべて削除 |         |   |
|          | 勉天                                   | ~ |       |         | ~ |

(8)「タイトル」と「メッセージ(いわゆる本文)」を入力します。

| (*) タイトル                                | Star Netのメンテナンスを実施します                                                       |                |
|-----------------------------------------|-----------------------------------------------------------------------------|----------------|
|                                         | 各位                                                                          | ^              |
| メッセージ                                   | 下記のとおり、Star Netのメンテナンスを実施します。<br>メンテナンス時間中はStar Netをご利用いただけませんのでご了 <i>i</i> | <b>承</b> ください。 |
| ,,,,,,,,,,,,,,,,,,,,,,,,,,,,,,,,,,,,,,, | ご不便をおかけいたしますが、ご協力の程よろしくお願い申し上げ。<br>■実施日時                                    | ます。            |
|                                         |                                                                             | ×              |

| テンプレート作成   |                                                                                                    |                        |                                          |              | [ユーザ: 🔒                |    |
|------------|----------------------------------------------------------------------------------------------------|------------------------|------------------------------------------|--------------|------------------------|----|
|            | 範囲1                                                                                                    |                        | 範囲2                                      |              | 範囲3                    |    |
|            | 圓明星学苑+出向先≥                                                                                                    | 設定                     |                                          | 設定           |                        | 設定 |
| 問于範囲       | 条件1                                                                                                    |                        | 条件2                                      |              | 条件3                    |    |
| 1917142001 |                                                                                                    | 設定                     |                                          | 設定           |                        | 設定 |
|            | 追加ユーザ                                                                                                    | = 1                    | 除外ユーザ                                    | = 1,         | 管理グループ                 |    |
|            |                                                                                                    | 設定                     |                                          | 設定           |                        |    |
| 属性力テゴリ区分   |                                                                                                    |                        | へ<br>追 加>><br><<削 除<br>すべて削除             | メンテナ<br>グループ | ンス<br><sup>3</sup> ウェア | ^  |
| (*) なくトリ   | Phor Not/Dy/) テナンフを実施します                                                                                           |                        | ×                                        |              |                        | ~  |
| ()>10      | Star Netのメノナナノスを美施しま 9                                                                                             |                        |                                          |              |                        |    |
| メッセーシ      | <ul> <li>下記のとおり、Star Netのメンテナン</li> <li>メンテナンス時間中はStar Netをごれ</li> <li>ご不便をおかけいたしますが、ご協定</li> <li>■実施日時</li> </ul> | スを実施<br>利用いたた<br>りの程よ? | します。<br>さけませんのでご了承ください。<br>ちしくお願い申し上げます。 |              |                        |    |
|            |                                                                                                    |                        |                                          |              |                        | ~  |
| 適用範囲       | ■ ☑ 開示範囲  ☑ 属性カテゴリ区分                                                                                               | r ⊠9-                  | イトル ⊻メッセージ                               |              |                        |    |
| 一覧登録       |                                                                                                    |                        |                                          |              |                        |    |

(9) 最後に [適用範囲] について必要なものにチェックを入れ、「登録」ボタンをクリックします。

(10)「**OK**」ボタンをクリックします。

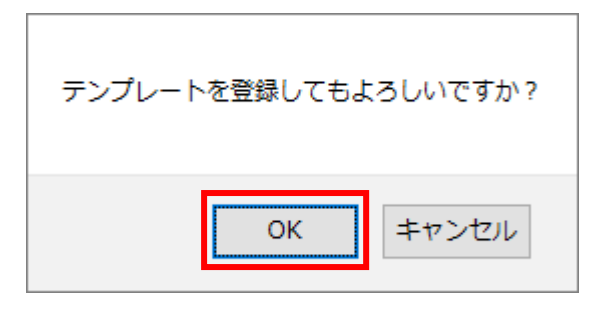

(11) 下記のように「テンプレートを追加しました。」と表示されたら、作成完了です。

| テンプレート作成   | テンプレート作成    |  |
|------------|-------------|--|
| テンプレートを追加し | ノートを追加しました。 |  |
|            | 範囲1         |  |

## 2. テンプレートの使い方

(1) 新規で連絡・通知を作成するときに、[テンプレート] のプルダウン(ドロップダウンリスト)から、 使用したいテンプレートを選択します。

| 連絡事項の登録 |         |                         |   |  |  |  |
|---------|---------|-------------------------|---|--|--|--|
|         |         |                         |   |  |  |  |
|         | テンプレート: | テンプレートの選択               |   |  |  |  |
|         | 発信部署:   | テンブレートの選択               |   |  |  |  |
|         | * 宛先:   | 『明星LMS』オンライン講習会が開催されます! |   |  |  |  |
|         | 対象ユーザー覧 | Star Netのメンテナンスを実施します   |   |  |  |  |
|         |         | 情報システムチームへの問い合わせについて    | ~ |  |  |  |
|         |         |                         |   |  |  |  |

(2)「**OK**」ボタンをクリックします。

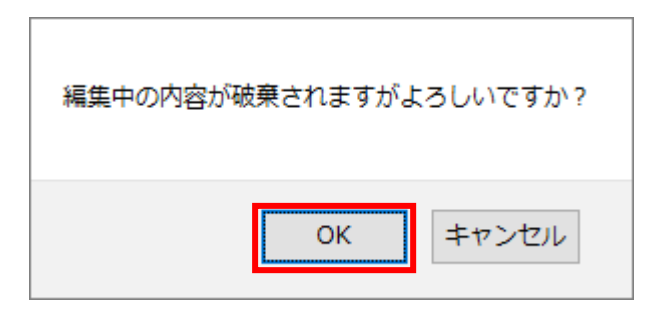

(3) 下記のようにテンプレート内容が反映されるので、内容を適宜修正して新規登録、という流れになります。

| 連絡事項の登録                                            |                                                |
|----------------------------------------------------|------------------------------------------------|
| Fンプレート:                                            | の選択 ~                                          |
| <b>発信部署:</b> 明星大学事務局                               |                                                |
| * 宛先:<br>田 回明星学苑+出                                 | 前先メ                                            |
| 「対象ユーリー見」                                          | RI(J)選択 ~                                      |
|                                                    | メンテナンス へ                                       |
| 屋井カニゴル区八                                           | 道 加>> グループウェア                                  |
| 周日カナコウビカ・                                          | <<削 除                                          |
|                                                    | すべて削除                                          |
| th (1 4 - 10 - 11 - 10 - 11 - 11                   |                                                |
| *34FJU: Star Net/)×/)+/                            | 人を実施します 重要度:                                   |
| あけファイル・<br>まテフタイル・ポッサアッサ・まテした                      | 1) アイードナカ1. 避視 単語を                             |
| 連絡期間: 2020 ~年 04 ~                                 | 月23 ~月 間 17:00 ~~2020 ~年 05 ~月 23 ~日 間 17:00 ~ |
| 回答フォーム:回答なし >                                      |                                                |
| *上長への確認:                                           | 選択 □ 申請・確認時に通知メールを送信                           |
|                                                    |                                                |
| MS明朝 • 12pt • B I                                  |                                                |
| 各位                                                 | ^                                              |
|                                                    |                                                |
| 下記のとおり、Star Netのメ                                  | ~テナンスを実施します。                                   |
| パン・ニートン・→「本町」中240」                                 | チャゴロンチャンティアシャン                                 |
| メンテアンス时间中はStar Me<br>ご不便をおかけいたしますが、                | でにわ用すったにりませんのでこう承くたさす。<br>ご協力の程よろしくお願い申し上げます。  |
|                                                    |                                                |
| ■宝施日時                                              |                                                |
|                                                    |                                                |
|                                                    |                                                |
|                                                    |                                                |
|                                                    | ·                                              |
| <ul> <li>         ・覧 新規登録して終了 新規登録     </li> </ul> | して申請                                           |